# 快速搭建你的专属 AI 客服

第一步:登录/注册

| 欢迎登录盈客通AI员工      |       |  |  |  |
|------------------|-------|--|--|--|
| 觉 限时免费试用7天       |       |  |  |  |
|                  |       |  |  |  |
| * 手机号            |       |  |  |  |
| 输入手机号码           |       |  |  |  |
| * 图形论证理          |       |  |  |  |
| * [3]//320143    |       |  |  |  |
| 输入图形验证码          | JAGR  |  |  |  |
| * 钜信喻证码          |       |  |  |  |
|                  |       |  |  |  |
| 输入短信验证码          | 获取验证码 |  |  |  |
| 邀请码              |       |  |  |  |
| 如有邀请码, 请输入邀请码    |       |  |  |  |
|                  |       |  |  |  |
| ● 未注册的手机号将自动创建账号 |       |  |  |  |
| 登录/注册            |       |  |  |  |

### 第二步: 上传知识库文档

- 1. 准备文档
  - 将常见问题、产品说明、服务流程等整理成文档(支持 docx/pdf/txt/md/ 格式文件)。
  - 确保文档内容清晰、结构合理,便于 AI 理解。
- 2. 上传知识库
  - 进入【知识仓库】页面,点击【创建知识库】。

| 内容创造    | ^ |                                                |
|---------|---|------------------------------------------------|
| C° 已有应用 |   | <ul> <li>△ / 内容创造 / 知识仓库</li> <li>①</li> </ul> |
| 凹 知识仓库  |   |                                                |
| 回 功能插件  |   |                                                |
| ♀ 广告推送  |   |                                                |
| 通信方式    | ^ | ①点击【创建知识库】                                     |
| ∂ 渠道接入  |   |                                                |

- 填写知识库名称和描述,点击【确认】

| 创建知识库       | 1                                   | ×                    |
|-------------|-------------------------------------|----------------------|
| *知识库名称      | 给你的知识库取一个名字吧                        | 0/20                 |
| *知识库描述      |                                     |                      |
|             | <ul> <li>知识车需绑定到知识应用才可生效</li> </ul> |                      |
| ①填写知<br>②点击 | 印识库名称和描述<br>【确认】                    | ②<br>取消<br><u>确认</u> |

- 选择文件并上传,系统会自动解析文档内容,点击【刷新】,知识库生效。

| △ / 内容 | 创造 / 知识库香 | 7置                              |               |              |               |          |       |
|--------|-----------|---------------------------------|---------------|--------------|---------------|----------|-------|
| 文件管    | 理         | 上传文件: *<br>支持 docx、pdf、txt、md格元 | 式文件,每个知识库支持上作 | 专一个文件,单个大小不适 | 超过20M ①       |          |       |
| 配置     |           |                                 |               | ø            | 将文件拖到此处,或点击上传 | ①点击上传    |       |
|        |           | 序号 文件名称                         |               | 上传时间         | 状态            |          | 操作    |
|        |           |                                 |               |              | 暂无数据          |          |       |
|        |           |                                 |               |              | 此处,或点击上传      | ①点击【刷新】, | 知识库生效 |
| 序号     | 文件名称      |                                 | 上传时间          |              | 状态 ○ 刷新       |          | 操作    |
| 1      | ▶ 快速搭     | 建一个AI客服.docx                    | 2025-03-24    |              | ● 处理中         |          | 删除 下载 |
|        |           |                                 |               |              |               |          |       |
| 序号     | 文件名称      |                                 | 上传时间          |              | 状态            |          | 操作    |
| 1      | ▶ 快速搭建    | 一个AI客服.docx                     | 2025-03-24    |              | ●生效           |          | 删除 下载 |

### 第三步: 创建应用并设置基础参数

- 1. 创建应用
  - 进入【己有应用】页面,点击【创建应用】。

| 🕼 盈客通AI员工 |                 | ①点击【已有应用】<br>②点击【创建应用】 |
|-----------|-----------------|------------------------|
| 内容创造 1    |                 |                        |
| [2] 已有应用  | △ / 内容创造 / 已有应用 |                        |
| 凹 知识仓库    |                 |                        |
| 回 功能插件    |                 |                        |
| ♀ 广告推送    |                 |                        |
| 通信方式      |                 |                        |
| ∂ 渠道接入    |                 |                        |

- 可选择插件应用、知识应用或多应用。新手建议先尝试知识应用。

| 插件应用<br>支持绑定1个插件 | 能力                                           | □ 知识应用<br>支持绑定多个知识 | 库能力                      | ₣ 多应用<br>支持绑定多个应用能力                      |      |
|------------------|----------------------------------------------|--------------------|--------------------------|------------------------------------------|------|
| * 应用名称           | 给你的应用                                        | 取一个有趣的名字响          | 5                        |                                          | 0/20 |
| * 应用描述           | 介绍下您的。                                       | 应用有什么功能吧           |                          |                                          |      |
| * 应用头像           | +                                            |                    |                          |                                          |      |
| * 知识库绑定          | <ul><li>③</li><li>选择知识库</li><li>取消</li></ul> | <br>创建应用           | ①点击<br>②填耳<br>③点击<br>④点击 | 后【知识应用】<br>写应用名称等<br>后【选择知识库】<br>后【创建应用】 | ſ.   |

2. 进行应用设定和模型配置。完成后,点击右上角【保存】。

| 应用设定                                                               | 1                                                                                 |
|--------------------------------------------------------------------|-----------------------------------------------------------------------------------|
| 名称 🕑                                                               | 请输入名称,例如:小盈                                                                       |
|                                                                    | 2                                                                                 |
| 角色 🕑                                                               | 请输入扮演角色,例如:盈客通智能客服                                                                |
| 公司名称                                                               | 请输入公司名称<br>3                                                                      |
| 回复约束 🥹                                                             | <ol> <li>必须基于内容进行理解,不能使用任何其他信息;</li> <li>遇到无法回答的问题,可以回答"抱歉,您的问题暂时无法回答;</li> </ol> |
| <ol> <li>①给应用</li> <li>②给应用</li> <li>③填写回</li> <li>④也可以</li> </ol> | 一个名称<br>设定角色     ④<br>④                                                           |

| 模型配置   | 1                       | <u>一次</u> 社区 甘草 刊 |
|--------|-------------------------|-------------------|
| 模型     | qwen-max-2025-01-25 🛛 🗸 | ①远洋侯空             |
| (      | 2                       | ③设置温度             |
| 记忆 🛛   | 2 🗸 轮 保留 3 分钟           | ④设置语义检索           |
|        | 3                       |                   |
| 温度 🛿   | O                       |                   |
| -      | 4                       |                   |
| 语义检索 🕑 | <b>—</b> 0              |                   |

## 第四步:开始对话,验证效果

- 1. 进入测试界面
  - 进入【己有应用】页面,点击【开始对话】。

| P | 内容(        | 创造 ① | ^ |                 | ①点击【已有应用】 |
|---|------------|------|---|-----------------|-----------|
|   | <b>C</b> 3 | 已有应用 |   | □ / 内容创造 / 已有应用 | ②点击【开始对话】 |
| ĺ | Ш          | 知识仓库 |   | test            | < 司 (6)   |
| ( | 1:1        | 功能插件 |   | code:           |           |
|   | Q          | 广告推送 |   | loor            | 2         |
| i | 通信         | 方式   | ^ | 知识应用            | 开始对话      |
| ( | Ð          | 渠道接入 |   |                 |           |

- 在对话框输入问题测试 AI 客服的回复效果。

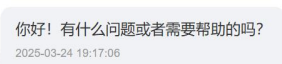

- 2. 优化回复
  - 如果回复不准确,返回知识库调整相关内容或添加新文档。
  - 通过反复测试,确保 AI 客服能准确理解并回答用户问题。

### 第五步: 接入其他平台

有两种接入方式,您可以选择使用 API 接口调用 AI 客服,或者通过配置,接入微信。

#### 1. API 接入

- 进入"渠道接入"页面, 获取 API 密钥和接入文档。
- 将 AI 客服集成到自有系统(如官网、APP)中,实现无缝对接。
- 2. 接入微信
  - 企业公众号: 在微信公众平台配置服务器地址, 完成绑定。
  - 微信客服: 通过平台提供的配置向导, 快速接入微信客服功能。
  - 个人微信: 使用平台提供的插件,将 AI 客服绑定到个人微信号。
  - 企业微信: 在企业微信后台配置应用, 实现内部或外部客户服务。

| ^ |                                                                                                    |                                                                                                    |  |  |
|---|----------------------------------------------------------------------------------------------------|----------------------------------------------------------------------------------------------------|--|--|
|   | ○ / 通信方式 / 渠道接入                                                                                                    |                                                                                                    |  |  |
|   |                                                                                                    |                                                                                                    |  |  |
|   | API                                                                                                    | ②选择API接口调用应用                                                                                                    |  |  |
|   | API接口调用                                                                                                    |                                                                                                    |  |  |
| ~ | ₩ 使用 API 接口调用 智能回复 ③ 查看示例                                                                                                    | ③按照半台配置问导,将应用接入微信                                                                                                    |  |  |
|   |                                                                                                    | <u>_</u>                                                                                                    |  |  |
| ~ | 3                                                                                                    |                                                                                                    |  |  |
|   | 客户运营                                                                                                    |                                                                                                    |  |  |
|   | () () () () () () () () () () () () () (                                                                                                    | 御信                                                                                                    |  |  |
|   | ・         ・         ・         ・         ・         ・         ・         ・         ・         ・         ・         ・         ・         ・         ・         ・         ・         ・         ・         ・         ・         ・         ・         ・         ・         ・         ・         ・         ・         ・         ・         ・         ・         ・         ・         ・         ・         ・         ・         ・         ・         ・         ・         ・         ・         ・         ・         ・         ・         ・         ・         ・         ・         ・         ・         ・         ・         ・         ・         ・         ・         ・         ・         ・         ・         ・         ・         ・         ・         ・         ・         ・         ・         ・         ・         ・         ・         ・         ・         ・         ・         ・         ・         ・         ・         ・         ・         ・         ・         ・         ・         ・         ・         ・         ・         1         1         1         1         1         1         1         1 <th1< th=""> <th1< th=""> <th1< th=""> <th1< th=""></th1<></th1<></th1<></th1<> | 1741日<br>打造你的微信专属机器人 E 接入                                                                                                    |  |  |
|   |                                                                                                    |                                                                                                    |  |  |
| ~ | 微信客服                                                                                                    | 企业微信                                                                                                    |  |  |
|   |                                                                                                    |                                                                                                    |  |  |
|   | ^                                                                                                    | <ul> <li>▲ Pi接口调用</li> <li>④ 自者示例</li> <li>● 宣者示例</li> <li>● 宣者示例</li> <li>● 宣者示例</li> <li>● 宣者示例</li> <li>● 宣告示例</li> </ul> |  |  |